Models included:

- GEO/GEO 1.3
- EDGE/EDGE 1.3

SPresence PLUS<sup>®</sup>P4

- BCR/BCR 1.3
- AREA/AREA 1.3
- **OMNI/OMNI 1.3**

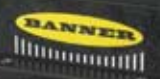

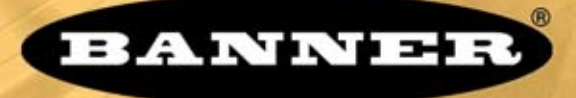

# more sensors, more solutions

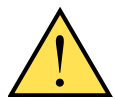

#### WARNING . . . Not To Be Used for Personnel Protection

# Never use this product as a sensing device for personnel protection. Doing so could lead to serious injury or death.

This product does NOT include the self-checking redundant circuitry necessary to allow its use in personnel safety applications. A sensor failure or malfunction can cause either an energized or deenergized sensor output condition. Consult your current Banner Safety Products catalog for safety products which meet OSHA, ANSI and IEC standards for personnel protection.

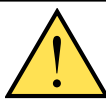

#### **CAUTION** . . . Electrostatic Discharge

Avoid the damage that electrostatic discharge (ESD) can cause to the Sensor.

Always use a proven method for preventing electrostatic discharge when installing a lens or attaching a cable.

## Introducing PresencePLUS P4

The *Presence*PLUS *P4* (or the Sensor) is an easy-to-use vision sensor with advanced visual inspection capabilities. With minimal knowledge of vision, a user can quickly set up the Sensor to run an inspection that tests all products and accurately rejects bad products on a production line.

Inspections are set up using a personal computer (PC) or by activating the Remote Teach input. The Sensor captures images and analyzes them using one or more Vision tools to pass or fail the product. The PC is not required for running inspections after the inspection files have been stored in the Sensor's memory.

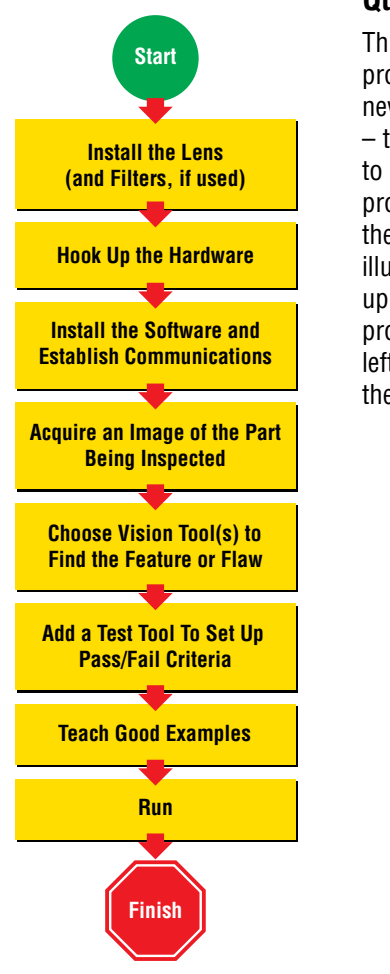

### Quick Start Overview

This guide is designed to provide – even to those new to vision sensing – the information needed to use this sensor. It provides an overview of the *Presence*PLUS *P4* and illustrates how to easily set up the Sensor to inspect a product. The flow chart at left provides an overview of the process.

TIPS

For more detailed instructions, refer to the User's Manual on the installation CD.

Banner Engineering Corp. • Minneapolis, MN U.S.A. www.bannerengineering.com • Tel: 763.544.3164

# step 1

 Install the lens (and filters, if used). For EDGE, GEO, BCR, AREA, and OMNI any lens may be used. For EDGE 1.3, GEO 1.3, AREA 1.3, BCR 1.3, and OMNI 1.3 use only Megapixel lenses. For non-Banner lenses, follow the lens manufacturer's unpacking and installation instructions.

## **Cable Connections**

 If a light will be powered by the Sensor, connect it to the Light connector.

# step 2

- **a.** Caution: If the light is powered by the Sensor, the Sensor power source must be 24V dc.
- b. Caution: This connection is for Banner lights only!
- 2. If an NTSC monitor is used, connect it to the Sensor via a BNC-to-BNC cable to the NTSC Video connector.
- **3.** Connect the Ethernet cable from your PC to the Sensor at the RJ-45 connector.
  - **a.** If connecting directly from the PC, use a crossover cable (such as Banner Model No. STPX07).
  - b. If connecting the Sensor to a hub or router, use straight cables (such as Banner Model No. STP07) to the Sensor as well as to the PC.
- **4.** Push the connector end of the supplied 12-wire cable onto the 12-pin connector on the Sensor.

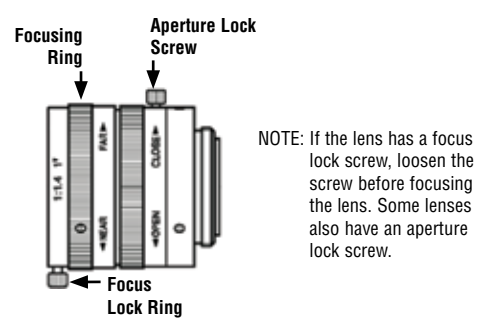

**5.** Connect the leads on the 12-wire cable to the appropriate locations (see pin assignments below).

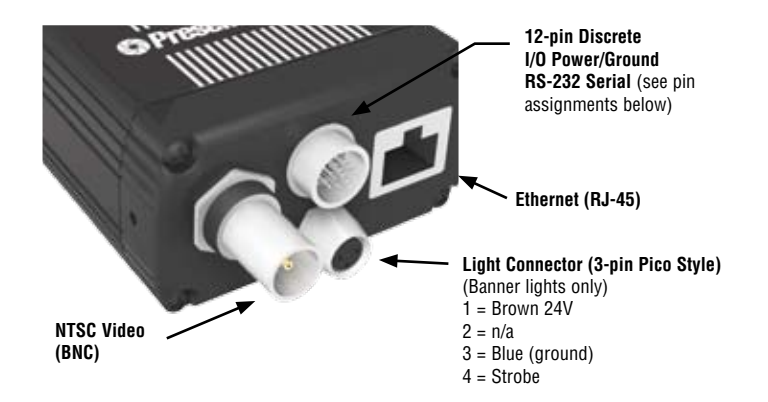

#### 12-Wire Cable Pin Assignments

| Pin # | Wire Color | Description            | Direction |
|-------|------------|------------------------|-----------|
| 1     | Yellow     | RS-232 TX              | Output    |
| 2     | Gray       | Remote Teach           | Input     |
| 3     | Orange     | Product Change         | Input     |
| 4     | Pink       | External Trigger       | Input     |
| 5     | Black      | Discrete I/O #1        | In/Out    |
| 6     | Red        | Discrete I/O #2        | In/Out    |
| 7     | White      | Discrete I/O #3        | In/Out    |
| 8     | Light Blue | Discrete I/O #4        | In/Out    |
| 9     | Violet     | RS-232 RX              | Input     |
| 10    | Green      | RS-232 Signal Ground   | Output    |
| 11    | Blue       | Common (Signal Ground) | Input     |
| 12    | Brown      | 10-30V dc              | Input     |

#### **12-Wire Cable Models**

P4C06 — 2 m (6') P4C23 — 7 m (23') P4C32 — 10 m (32') P4C50 — 16 m (50') P4C75 — 23 m (75')

| Crossover Ethernet Cable<br>(to PC Ethernet Port)         |    | Standard Ethernet Cable<br>(to PC via Network Hub or Switch) |
|-----------------------------------------------------------|----|--------------------------------------------------------------|
| <b>STPX07</b> — 2.1 m (7')<br><b>STPX25</b> — 7.6 m (25') | or | <b>STP07</b> — 2.1 m (7')<br><b>STP25</b> — 7.6 m (25')      |

#### Monitor Cable (to Video Monitor, optional)

BNC06 — 2 m (6') BNC15 — 5 m (15') BNC30 — 9 m (30') The trigger device can be any 10-30V dc photoelectric sensor, or a device with a similar output.

TIPS

components/connections

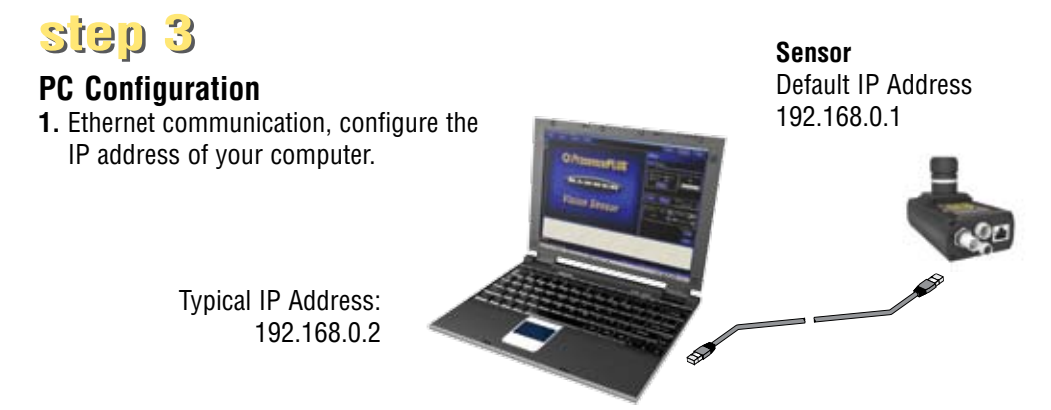

Write down the existing address of your PC before changing it: \_\_\_\_\_

To change the IP address of your PC, do the following:

The following screen captures are from Windows XP. For earlier Windows versions, see Banner's Supplemental Information at <a href="http://info.bannersalesforce.com/xpedio/groups/public/documents/trainingjobaid/vr\_01\_00\_e.pdf.pdf">http://info.bannersalesforce.com/xpedio/groups/public/documents/trainingjobaid/vr\_01\_00\_e.pdf.pdf</a>

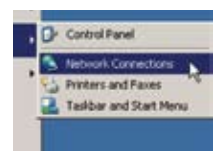

a. Select Start > Settings > Network Connections.

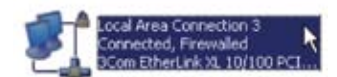

- **b.** Double-click the Local Area Connection used by *Presence*PLUS.
  - **c.** Click the **Properties** button.

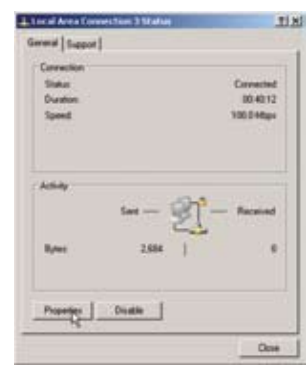

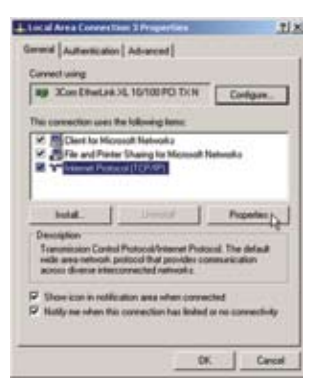

d. Highlight Internet Protocol TCP/IP, and click the Properties button.

| Subnet mark: 255 - 255 - 255 - 0 Default galeway:   Cotain DIG server address addresses  Cotain DIG server addresses  Polewad DHS server:  Atenuale DHS server: | Paddest                                                                                                    | 192.168.0.2                       |
|----------------------------------------------------------------------------------------------------|----------------------------------------------------------------------------------------------------|-----------------------------------|
| Default patemax     Outrain DNS server address and sectorally     Outrain DNS server addresses     Professed DNS server     Attende DNS server                  | Subnet mask:                                                                                                    | 255.255.255.0                     |
| Other DIS server address and textually     Use the following DWS server addresses:     Proteined DWS server:     Apenale DWS server:                            | Default galeway:                                                                                                    | 4 . 4 . 4                         |
|                                                                                                    | Other DNS server addres     Use the following DNS ser Proteined DNS server:                                                                      | e automatically<br>iver addresses |
| Advanced                                                                                                    | <ul> <li>Other DHS server addres</li> <li>Use the following DHS server.</li> <li>Professed DHS server.</li> <li>Alternale DHS server.</li> </ul> | e ad metado<br>ver addenes.       |

- e. Choose Use the following IP address, and:
  - Change the IP address to 192.168.0.2
  - Change the Subnet mask to 255.255.255.0
  - Click the **OK** button.

- 2. Install the *Presence*PI US software.
  - a. Insert the Installation CD.
  - b. Click Install PresencePLUS PC Software.

# step 4

## Starting the PresencePLUS P4

- **1.** Power up the hardware and verify that the Power/Error light turns Green. This may take up to 20 seconds.
- 2. Verify that the yellow LED on the Ethernet port is ON. If it is not ON, see **Cable Connections** on page 4.

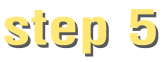

# Launching Software

1. Start the *Presence*PLUS program by clicking

#### Start > Program Files > PresencePLUS.

2. At start-up, *Presence*PLUS will try to communicate with the Sensor.

If communication with the Sensor is successful, the application will launch and display the Setup or Run screen. If communication was not successful:

- · Verify that the Ethernet cable is the correct type (see Cable Connections on page 4).
- · Verify that the TCP/IP settings are correct (see PC Configuration on page 6).
- **3.** If using an optional NTSC video monitor, verify that the monitor is displaying an image. You may not see an image until the camera is given the first trigger.
- **4.** When the software launches, create an inspection, configure the discrete I/O, and begin running inspections.
- NOTE: Initially, all discrete I/O are configured as inputs. Go to the System window to change the discrete I/O. For detailed configuration information, refer to the User's Manual (under the **Help** button in the GUI; see back cover for part number).

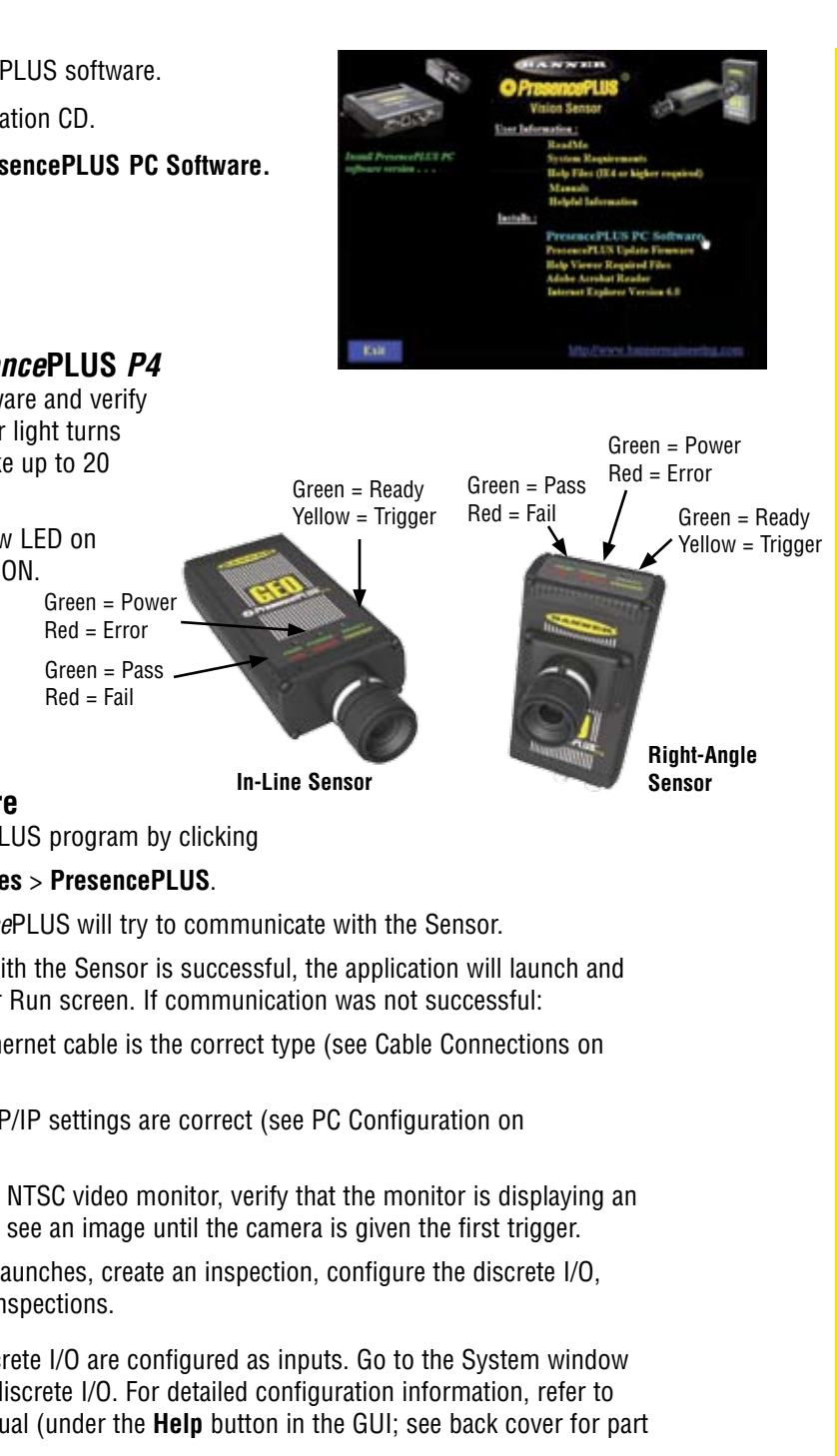

step 6

#### Software Setup

Use the Main Menu toolbar to navigate the *Presence*PLUS P4 options. Proceeding from left to right, the buttons in the Menu toolbar step through the process of creating an inspection file.

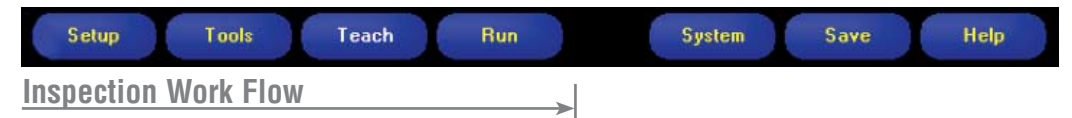

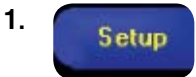

Set up the Sensor, lens, and lighting, to acquire a reference image.

- a. Set up the Sensor lens and lighting.
- **b.** Choose Trigger option **Continuous** for a live image.
- c. Click Auto Exposure to adjust the brightness.
- **d.** Focus the Sensor lens by turning the lens until the Focus Number is maximized.
- NOTE: While still in the Setup screen, verify that the trigger works by selecting External in the Trigger Options. When in Run mode, the Sensor uses only the external trigger.
- e. When you have the desired image, click **Next** to proceed to the Tools screen to acquire the reference image.

Add tools to the inspection. Build the tools from scratch or add tools from a previous inspection file saved on the PC or the Sensor. To add a Vision tool, click the Tool button. To remove a tool, click the "X" in the lower left corner of the screen.

- a. Add Location tool(s) to find the target to adjust the following Regions of Interest (ROI) for transitional and rotational changes.

Tools

- Required b. Add Vision or Bar Code tool(s) to inspect the part. c. Add **Measure tool(s)** to create distance measurements from points
  - found.
- **Required d.** Add**Test tool(s)** to set the Pass/Fail criteria. (The Vision, Bar Code, and Measure tools are inputs to the Test tool.)
  - NOTES: Click Quick Teach to automatically set all the selected parameters in the Test tool and proceed to the Run screen, or click Next to proceed to the Teach screen, to teach a sample set of good products.
    - •To manually set min/max parameters in a Test tool, skip Teach and go directly to Run.

#### TIPS

2.

Before creating an inspection file, set up the electrical configuration of the external trigger. (Click System button, select **Trigger** tab.)

# **Tool Options**

NOTE: Tool availability depends on P4 model; see back page.

| 1                                                                                                    | Fool Name                          | Function                                                                    | Description                                                                                                    |
|----------------------------------------------------------------------------------------------------|------------------------------------|-----------------------------------------------------------------------------|----------------------------------------------------------------------------------------------------|
| ion Tools                                                                                                    | GEO Find                           | Translation and rotation                                                    | Locates the target by searching for a taught pattern and compensates for translation and rotation.                                                                              |
| Locat                                                                                                    | Locate                             | Translation and rotation                                                    | Finds the edge of the part and compensates for translation and rotation (if selected).                                                                                          |
|                                                                                                    | GEO Count                          | Finds one or more patterns                                                  | Locates and counts a taught pattern.                                                                                                    |
|                                                                                                    | Edge                               | Counts and locates edges                                                    | Detects and counts transitions between<br>bright and dark pixels. The total number of<br>edges can be counted, and the position of<br>each edge can be found.                   |
| Object         Locates and counts o determines midpoints           Image: Image: Ima |                                    | Locates and counts objects,<br>determines midpoints, and<br>measures widths | Detects the edges of dark and bright<br>objects, locates their midpoints, counts dark<br>and bright objects, and measures the width<br>of each dark and bright object.          |
| >                                                                                                    | Average Gray<br>Scale              | Determines presence,<br>absence, and shades of gray                         | Determines average gray scale value in the Region of Interest (ROI)                                                                                                    |
|                                                                                                    | BLOB                               | Counts/measures areas and counts, sizes, and locates objects                | Detects groups of connected light or dark<br>pixels within the ROI and designates them<br>as BLOBs. After BLOBs are found, they can<br>be counted, sized, and located.          |
| Bar Code<br>Reader                                                                                                    | Bar Code Decodes bar code markings |                                                                             | Finds and decodes DataMatrix, PDF-417,<br>and Linear bar code types in user-selectable<br>decoder modes, color schemes, and viewer<br>schemes.                                  |
| ools                                                                                                    | Measure                            | Measures between points                                                     | Measures distance between two prescribed points.                                                                                                    |
| Analysis 1                                                                                                    | Test                               | Logic<br>input/output                                                       | Evaluates results of selected Vision and<br>Analysis tools to determine whether an<br>inspection passes or fails. It also performs<br>logical operations and activates outputs. |

#### <u>TIPS</u>

- Each inspection must contain at least one Vision tool and one Test tool.
- Save a backup copy of your inspection to the host PC.

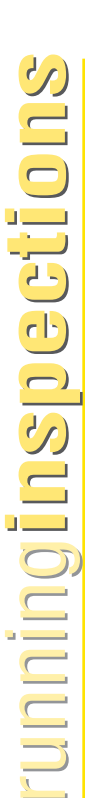

Teach

3.

This screen automatically configures the parameters chosen in the Tools screen.

- a. Choose the sample size
- b. Click Start
- c. Trigger the controller with the external trigger device
- d. Click Stop
- e. Click Next to proceed to Run

Before entering  ${\bf Run},$  save the inspection file to one of the 12 memory locations on the Sensor.

Run

4.

Select an inspection to run, and view the results of the inspection.

To select an inspection, (in the Select tab) enable **Software Override** and select the inspection file from the list of stored inspections.

Alternate method: Use **Hardware Input** to select an inspection via Product Change and Product Select lines.

## **Viewing Results**

**Display Options** 

| Next Pass    | Display only the next passing inspection.   |
|--------------|---------------------------------------------|
| Next Fail    | Display only the next failing inspection.   |
| Next RT      | Display the next remote teach.              |
| Next RT Fail | Display the next unsuccessful remote teach. |
| Next         | Continuously display inspections.           |
| None         | Don't display any inspections.              |

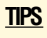

When using the Hardware input, pulse the **Product Change** and **Product Select** inputs to initiate an inspection change. See the User's Manual in the Help menu for complete information.

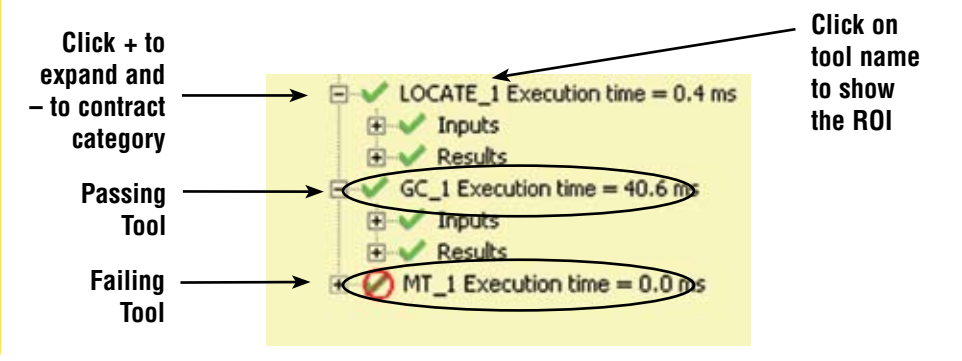

To begin inspecting, click the Start button in the Run screen.

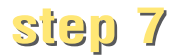

### System Setup

Use the System Setup screen to change discrete I/O, the communication port, the product change, the strobe output (for external lighting control), the trigger input, and to view diagnostic information.

| tem                     | Setup                                       |                                                                                        |                                |              |                                                   |           |                                                            | <b>8</b>                                |
|-------------------------|---------------------------------------------|----------------------------------------------------------------------------------------|--------------------------------|--------------|---------------------------------------------------|-----------|------------------------------------------------------------|-----------------------------------------|
| Input<br>Input<br>Input | Select   (<br>a<br>Jurrent So<br>Jurrent So | Communication InputOutput<br>urcing (NPN Driver Requires<br>kling (PNP Driver Requires | I Strobe   Reset               | Cuputs       | tion Select   NTSC  <br>hing (NPN)<br>urong (PNP) | Language  | NOTE: To select the p<br>outputs, set ou<br>I/O pins to an | olarity of t<br>ne of the fo<br>output. |
| Syute                   | Pin #4                                      | Trigger                                                                                | Pin #3 Pa                      | oduct Change | Pin 4                                             | 12 Remote | Teach                                                      |                                         |
| 10                      | Pn #                                        | Function<br>General Input                                                              | Nomely<br>IF Open<br>IF Clined | OutputDelay  | [0 ma                                             | Output C  | Aution                                                     |                                         |
| 2                       | Pin #<br>6                                  | Function<br>General Input                                                              | Nomely<br>& Open<br>& Doord    | OutputDelay  | [0 ma                                             | Output D  | Auration                                                   |                                         |
| 1/0                     | Pin #<br>7                                  | Function<br>General Input                                                              | Nomaly<br>& Opin<br>& Opin     | Output Delay | [0 ===                                            | Output C  | Auston<br>ad C Time<br>0 ms                                |                                         |
| 4                       | Pn #<br>8                                   | Function<br>General Input                                                              | Nomaly<br>© Open<br>© Obset    | OutputDelay  | <u></u> [0m                                       | Output D  |                                                            |                                         |

InputOutput Configuration Tab

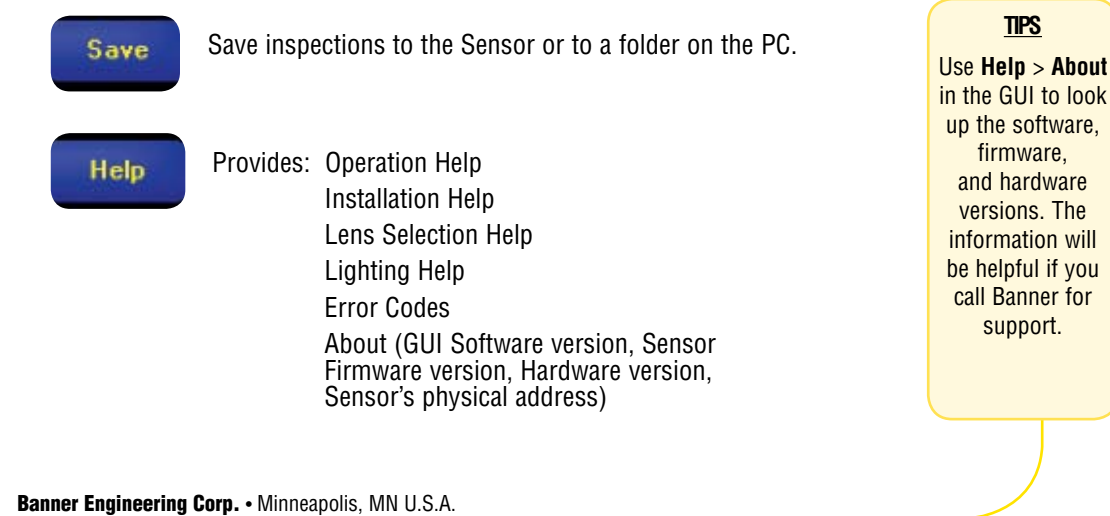

anner Engineering Corp. • Minneapolis, MN U.S.A. www.bannerengineering.com • Tel: 763.544.3164

#### Maintenance

Maintenance tasks include keeping the hardware free of dust and dirt and updating the *Presence*PLUS software as new versions become available.

#### **Cleaning the Sensor**

Regularly remove any accumulated dust or dirt from the Sensor using a soft cloth. If needed, slightly dampen the cloth with a weak solution of neutral detergent. Avoid getting dirt on the Sensor's imager (the area behind the lens). If the imager is dirty, use anti-static compressed air to blow off the dust.

### **Cleaning the Sensor Lens**

Regularly remove dust, dirt, or fingerprints from the lens. Use anti-static compressed air to blow off dust. If necessary, use a lens cloth and lens cleaner or window cleaner to wipe off remaining debris. Do not use any other chemicals for cleaning.

## Updating PresencePLUS Software

The current version of *Presence*PLUS software is available for download from the Banner website:

www.bannerengineering.com

Click on Literature/Resources.

Click on Software and Electronic Data Sheets.

Select **PRESENCEPLUSP4** from the Vision Product Line pulldown menu, and click on **Go!** 

Download the latest Firmware, PC software, or both.

NOTE: If you upgrade the PC software only, new features may not be available until you load the latest firmware to the Sensor.

### Troubleshooting

| Problem                                                                                                    | Cause/Solution                                                                                                    |
|----------------------------------------------------------------------------------------------------|----------------------------------------------------------------------------------------------------|
| • Error Code is displayed on PC.                                                                                                    | <ul> <li>A list of error codes and potential causes and<br/>solutions are available under Help/About on the<br/><i>Presence</i>PLUS software CD.</li> </ul>                                                                                                    |
| <ul> <li>Power light is not ON.</li> <li>Interface cannot connect to Sensor.</li> <li>No image on monitor.</li> </ul>                                                                                          | <ul> <li>Sensor not getting enough power</li> <li>Verify that the power supply is 10–30V dc with maximum current of 550 mA (GEO 1.3, EDGE 1.3, AREA 1.3, BCR 1.3, and OMNI 1.3)</li> <li>500 mA (GEO, EDGE, and AREA)</li> <li>650 mA (BCR and OMNI)</li> <li>NOTE: If light source is powered by the Sensor, power supply must be 24V dc.</li> <li>Check the connection to the power supply.</li> </ul> |
| <ul> <li>No image on PC or monitor.</li> <li>Sensor Ready/Trigger LED is Green.</li> <li>The software seems to be working correctly, but the image is missing.</li> </ul>                                      | <ul> <li>Run display set to "None"</li> <li>Verify that the Sensor is receiving triggers.</li> <li>Sensor not receiving triggers</li> <li>If the connections are secure, call a Banner<br/>Applications Engineer.*</li> </ul>                                                                                                    |
| <ul> <li>Error message, "Failed to capture a full-resolution image. Please try again."</li> <li>Image is frozen on PC and monitor.</li> <li>Sensor Power/Error LED is Red.</li> </ul>                          | <ul> <li>Software restart needed or loose connections</li> <li>Restart the <i>Presence</i>PLUS software.</li> <li>If the connections are secure, call a Banner<br/>Applications Engineer.*</li> </ul>                                                                                                    |
| <ul> <li>Image is frozen on PC, but image on<br/>monitor properly updates.</li> <li>Error message, "Failed to capture full-<br/>resolution image."</li> <li>Indicator lights on RJ-45 port are OFF.</li> </ul> | <ul> <li>Ethernet connection lost</li> <li>Reconnect the cable.</li> <li>Check the cable for any breaks, then power down and back up.</li> <li>Replace the cable.</li> <li>Attempt to close and reopen the <i>Presence</i>PLUS software.</li> <li>If still not resolved, call a Banner Applications Engineer.*</li> </ul>                                                                                |
| <ul> <li>Focus number does not update.</li> <li>QuickStart fails.</li> <li>Errors when saving inspections to the Sensor.</li> </ul>                                                                            | <b>FTP communications blocked</b><br>• Disable TCP/IP Firewall software on the PC.                                                                                                    |
| *Support is available from your local Banner<br>e-mail, fax, or write for support. Application<br>Central Time, Monday through Friday, exclu                                                                   | representative or a Banner Applications Engineer. Call,<br>s Engineers are available from 8:00 A.M. to 5:00 P.M.<br>ding holidays.                                                                                                    |
| Local<br>Toll free: 1.888.3.<br>Fax: 70                                                                                                    | : 763.544.3164<br>SENSOR (1.888.373.6767)<br>63.544.3213                                                                                                    |
| sensors@ban                                                                                                    | nerengineering.com                                                                                                    |
| Banner Engineering Corp. • 9714 10th A                                                                                                    | venue North • Minneapolis. MN 55441 • USA                                                                                                    |

### **Specifications**

|                                                                         | Right-Angle Housing                                                                                                    | In-Line Housing                                                                                                    |  |  |  |  |
|-------------------------------------------------------------------------|----------------------------------------------------------------------------------------------------|----------------------------------------------------------------------------------------------------|--|--|--|--|
| Models                                                                  | GEO:         P4GR           GEO 1.3:         P4G1.3R           EDGE:         P4ER           EDGE 1.3:         P4E1.3R           BCR:         P4BCR           BCR 1.3:         P4BC1.3R           AREA:         P4AR           AREA 1.3:         P4A1.3R           OMNI:         P4OR           OMNI 1.3:         P401.3R | GEO:         P4GI           GEO 1.3:         P4G1.3I           EDGE:         P4EI           EDGE 1.3:         P4E1.3I           BCR:         P4BCI           BCR 1.3:         P4BC1.3I           AREA:         P4AI           AREA 1.3:         P4A1.3I           OMNI:         P40I           OMNI 1.3:         P401.3I |  |  |  |  |
| Dimensions<br>*Measured length does not<br>include connectors or cables | H x W x L:<br>55.6 x 66.8 x 124.5* mm<br>(4.9" x 2.63" x 2.2")                                                                                                    | <b>H x W x L:</b><br>34.3 x 66.8 x 147.3* mm<br>(1.35" x 2.63" x 5.8")                                                                                                    |  |  |  |  |
| Mechanical                                                              | Construction: Black anodized aluminum<br>Weight: Approximately 0.29 kg (0.642 lb.)<br>Environmental Rating: IEC IP20; NEMA 1<br>Operating Temperature: 0° C to +50° C (+32° F to +122° F)<br>Maximum Relative Humidity: 90%, non-condensing                                                                              |                                                                                                    |  |  |  |  |
| Display Options                                                         | PC or NTSC video (9 m [30'] max. cab                                                                                                    | le length)                                                                                                    |  |  |  |  |
| Discrete I/O                                                            | 1 Remote Teach IN (pin 2)<br>1 Product Change IN (pin 3)<br>1 Trigger IN (pin 4)                                                                                                    | 4 Programmable I/O (pin 5-8)<br>1 Strobe OUT (light connector pin 4)                                                                                                    |  |  |  |  |
| Output Configuration                                                    | NPN or PNP software selectable                                                                                                    |                                                                                                    |  |  |  |  |
| Output Rating                                                           | 150 mA (each)<br>ON-State Saturation Voltage: < 1V at<br>> V+ - 2<br>OFF-State Leakage Current: <100 mic<br>NPN Hookup                                                                                                    | 150 mA max. NPN<br>e volts<br>croamps NPN or PNP<br>PNP Hookup                                                                                                    |  |  |  |  |
| Communication                                                           | 1 RJ-45 Ethernet     RS-232 flying leads                                                                                                    |                                                                                                    |  |  |  |  |

| Memory         | Stores up to 12 inspection files, depending on the P4                            | model                                        |  |  |  |  |  |
|----------------|----------------------------------------------------------------------------------|----------------------------------------------|--|--|--|--|--|
| Dower          | Voltage: 10-30V dc<br>Current:                                                   |                                              |  |  |  |  |  |
| rower          | GEO, EDGE, AREA:<br>BCR, OMNI:<br>GEO 1.3, EDGE 1.3, AREA 1.3, BCR 1.3, OMNI 1.3 | 500 mA max.<br>650 mA max.<br>3: 550 mA max. |  |  |  |  |  |
|                | Frames Per Second:                                                               |                                              |  |  |  |  |  |
|                | GEO, EDGE, AREA:                                                                 | 500 max.                                     |  |  |  |  |  |
|                | BCR, OMNI:                                                                       | 48 max.                                      |  |  |  |  |  |
| Acquisition    | GEU 1.3, EDGE 1.3, AREA 1.3, BUR 1.3, UMINI 1.3                                  | <b>5.</b> 20.0 IIIax.                        |  |  |  |  |  |
| Acquisition    | IMAGE SIZE.                                                                      | 109 v 100 nivele                             |  |  |  |  |  |
|                | BCB OMNI                                                                         | 640 x 480 nixels                             |  |  |  |  |  |
|                | GEO 1.3, EDGE 1.3, AREA 1.3, BCR 1.3, OMNI 1.3                                   | <b>3:</b> 1280 x 1024 pixels                 |  |  |  |  |  |
|                | Levels of Gray Scale: 256                                                        |                                              |  |  |  |  |  |
|                | GEO, EDGE, AREA:                                                                 | 0.01 ms to 20.47 ms                          |  |  |  |  |  |
| Exposure Time  | BCR, OMNI:                                                                       | 0.1 to 2830 ms                               |  |  |  |  |  |
|                | GEO 1.3, EDGE 1.3, AREA 1.3, BCR 1.3, OMNI 1.3:                                  | 0.1 ms to 1670 ms                            |  |  |  |  |  |
|                | GEO, EDGE, AREA:                                                                 |                                              |  |  |  |  |  |
|                | 2.56 x 2.00 mm. 3.2486 mm diagonal CMOS: 128 x 100 pixels                        |                                              |  |  |  |  |  |
| Imana          | BCR, OMNI:                                                                       |                                              |  |  |  |  |  |
| imager         | 4.736 x 3.552 mm, 5.9200 mm diagonal CCD; 640 x 480 pixels                       |                                              |  |  |  |  |  |
|                | GEO 1.3, EDGE 1.3, AREA 1.3, BCR 1.3, OMNI 1.3:                                  |                                              |  |  |  |  |  |
|                | 8.576 x 6.861 mm, 10.9829 mm diaganol CMOS; 1280 x 1024 pixels                   |                                              |  |  |  |  |  |
|                | GEO, EDGE, AREA:                                                                 | 20 x 20 micrometers                          |  |  |  |  |  |
| Pixel Size     | BCR, OMNI:                                                                       | 7.4 x 7.4 microns                            |  |  |  |  |  |
|                | GEO 1.3, EDGE 1.3, AREA 1.3, BCR 1.3, OMNI 1.3:                                  | 6.7 x 6.7 micrometers                        |  |  |  |  |  |
|                | GEO, EDGE, BCR, AREA, OMNI:                                                      | C-mount                                      |  |  |  |  |  |
| Lens Mount     | GEO 1.3, EDGE 1.3, AREA 1.3, BCR 1.3, OMNI 1.3:                                  | Megapixel C-mount                            |  |  |  |  |  |
| Certifications | CE                                                                               |                                              |  |  |  |  |  |

#### **Models/Tools**

| PresencePLUS<br>P4 Models | User's<br>Manual |        |              |      |             |              | То   | ols    |                    |         |      |       |
|---------------------------|------------------|--------|--------------|------|-------------|--------------|------|--------|--------------------|---------|------|-------|
|                           | Part<br>Number*  | Locate | Avg.<br>Gray | BLOB | GEO<br>Find | GEO<br>Count | EDGE | Object | Bar Code<br>Reader | Measure | Test | Comm. |
| GEO/GEO 1.3               | 117020           | Х      |              |      | х           | Х            |      |        |                    | х       | х    | Х     |
| EDGE/EDGE 1.3             | 120413           | Х      |              |      |             |              | х    | Х      |                    | х       | х    | Х     |
| BCR/BCR 1.3               | 122800           | х      |              |      |             |              |      |        | х                  | х       | х    | Х     |
| AREA/AREA 1.3             | 125439           | Х      | Х            | х    |             |              |      |        |                    | х       | х    | Х     |
| OMNI/OMNI 1.3             | 125808           | Х      | Х            | Х    | х           | х            | х    | Х      | X<br>(optional)    | х       | х    | х     |

\*Available on enclosed CD or online at www.bannerengineering.com.

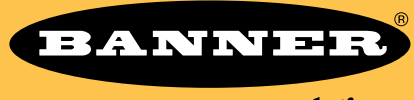

more sensors, more solutions

Banner Engineering Corp., 9714 Tenth Ave. No. Minneapolis, MN 55441 Phone: 763.544.3164 www.bannerengineering.com Email: sensors@bannerengineering.com

P/N 118000 rev. D